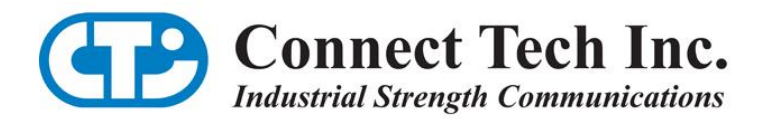

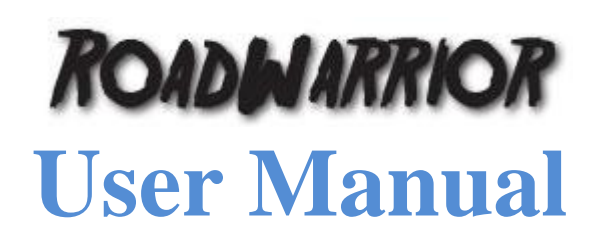

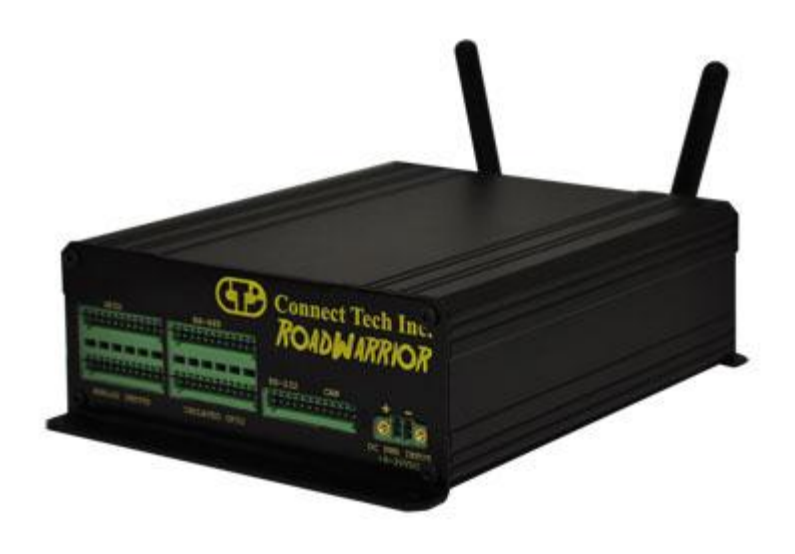

Connect Tech Inc. 42 Arrow Road Guelph, Ontario N1K 1S6

| Tel:   | 519-836-1291                      |
|--------|-----------------------------------|
| Toll:  | 800-426-8979 (North America only) |
| Fax:   | 519-836-4878                      |
| Email: | sales@connecttech.com             |
|        | support@connecttech.com           |
| Web:   | www.connecttech.com               |

CTIM-000148 Revision 0.02 - August 20, 2012

## **Limited Lifetime Warranty**

Connect Tech Inc. provides a lifetime warranty for all of our products. Should this product, in Connect Tech Inc.'s opinion, fail to be in good working order during the warranty period, Connect Tech Inc. will, at its option, repair or replace this product at no charge, provided that the product has not been subjected to abuse, misuse, accident, disaster or non Connect Tech Inc. authorized modification or repair.

You may obtain warranty service by delivering this product to an authorized Connect Tech Inc. business partner or directly to Connect Tech Inc. along with proof of purchase. Product returned to Connect Tech Inc. must be pre-authorized by Connect Tech Inc. with an RMA (Return Material Authorization) number marked on the outside of the package and sent prepaid, insured and packaged for safe shipment. Connect Tech Inc. will return this product by prepaid ground shipment service.

The Connect Tech Inc. lifetime warranty is defined as the serviceable life of the product. This is defined as the period during which all components are available. Should the product prove to be irreparable, Connect Tech Inc. reserves the right to substitute an equivalent product if available or to retract lifetime warranty if no replacement is available.

The above warranty is the only warranty authorized by Connect Tech Inc. Under no circumstances will Connect Tech Inc. be liable in any way for any damages, including any lost profits, lost savings or other incidental or consequential damages arising out of the use of, or inability to use, such product.

## **Copyright Notice**

The information contained in this document is subject to change without notice. Connect Tech Inc. shall not be liable for errors contained herein or for incidental consequential damages in connection with the furnishing, performance, or use of this material. This document contains proprietary information that is protected by copyright. All rights are reserved. No part of this document may be photocopied, reproduced, or translated to another language without the prior written consent of Connect Tech Inc.

Copyright © 2012 by Connect Tech Inc.

## **Trademark Acknowledgment**

Connect Tech Inc. acknowledges all trademarks, registered trademarks and/or copyrights referred to in this document as the property of their respective owners.

Not listing all possible trademarks or copyright acknowledgments does not constitute a lack of acknowledgment to the rightful owners of the trademarks and copyrights mentioned in this document.

# **Table of Contents**

| Limited Lifetime Warranty                   | 2  |
|---------------------------------------------|----|
| Copyright Notice                            | 2  |
| Trademark Acknowledgment                    | 2  |
| Table of Contents                           | 3  |
| Revision History                            | 3  |
| Customer Support Overview                   | 4  |
| Contact Information                         | 4  |
| Introduction                                | 5  |
| Product Features                            | 5  |
| Block Diagram                               | 6  |
| Usage Diagram                               | 6  |
| Connector Pinouts                           | 8  |
| Custom Firmware Development and Programming | 9  |
| Development                                 | .9 |
| Programming                                 | .9 |
| Microcontroller Mappings1                   | 0  |

# **Revision History**

| Revision | Date       | Author(s) | Change(s)                                                |
|----------|------------|-----------|----------------------------------------------------------|
| 0.00     | 01-03-2012 | PD        | Initial Manual Revision Created                          |
| 0.01     | 02-28-2012 | HJ        | Firmware configuration and description added.            |
| 0.02     | 08-17-2012 | PD        | Added Dimensioned Drawings and Power Consumption Details |

## **Customer Support Overview**

If you experience difficulties after reading the manual and/or using the product, contact the Connect Tech Inc. reseller from which you purchased the product. In most cases the reseller can help you with product installation and difficulties.

In the event that the reseller is unable to resolve your problem, our highly qualified support staff can assist you. Our support section is available 24 hours a day, 7 days a week on our website at: <u>www.connecttech.com/sub/support/support.asp</u>. See the contact information section below for more information on how to contact us directly. Our technical support is always free.

## **Contact Information**

We offer three ways for you to contact us:

#### Mail/Courier

You may contact us by letter at: Connect Tech Inc. Technical Support 42 Arrow Road, Guelph, ON Canada N1K 1S6

#### **Email/Internet**

You may contact us through the Internet. Our email and URL addresses on the Internet are: sales@connecttech.com support@connecttech.com www.connecttech.com

#### Note:

Please go to the **Download Zone** or the **Knowledge Database** in the **Support Center** on the Connect Tech Inc. website for product manuals, installation guides, device driver software and technical tips. Submit your technical support questions to our customer support engineers via the **Support Center** on the Connect Tech Inc. website.

#### Telephone/Facsimile

Technical Support representatives are ready to answer your call Monday through Friday, from 8:30 a.m. to 5:00 p.m. Eastern Standard Time. Our numbers for calls are:

| Telephone: | 800-426-8979 (North America only)                                             |
|------------|-------------------------------------------------------------------------------|
| Telephone: | 519-836-1291 (Live assistance available 8:30 a.m. to 5:00 p.m. EST, Monday to |
|            | Friday)                                                                       |
| Facsimile: | 519-836-4878 (online 24 hours)                                                |

## Introduction

Connect Tech's RoadWarrior enables remote monitoring, controlling and collecting of data from multiple I/O interfaces through a wireless cellular data link or Low Earth Orbit (LEO) satellite. RoadWarrior can be controlled from any Internet connected device. This product is designed for rugged mobile, mission-critical and industrial strength applications that require enhanced wireless M2M (machine-to-machine) connectivity. RoadWarrior can be configured to operate on any existing cellular network standard and frequency bands today, with drop-in replacement upgradeability to operate on future cellular networks. RoadWarrior also has the capability of operating on LEO satellite networks. With a wide range of interfaces including RS-232, RS-485, CAN, GPS, Bi-directional GPIO, High Voltage Isolated GPIO and ADC's, RoadWarrior is ideal for many remote or mobile application environments including transportation and military applications.

## **Product Features**

| Specification            | Details                                                                                                    |
|--------------------------|----------------------------------------------------------------------------------------------------|
| Cellular                 | <ul> <li>Cellular Networks:         <ul> <li>HSPA/EV-DO/UMTS/EDGE/GPRS/CDMA</li> </ul> </li> <li>Frequency Bands:             <ul> <li>3G/3.5G: 850/1900/2100 MHz</li></ul></li></ul> |
| GPS                      | NMEA-0183 V3.01 compliant GPS message                                                                                                    |
| Satellite                | • Optional satellite communication capabilities via Low Earth Orbit (LEO) Satellites                                                                                                  |
| Serial                   | • 2 x RS-232, 2 x RS-485                                                                                                    |
| CAN                      | • 2 x CAN 2.0b                                                                                                    |
| GPIO                     | <ul> <li>16 bits +3.3V or +5V bi-direction GPIO</li> <li>3 bits optically isolated outputs (0 ~ +40V DC)</li> <li>3 bits optically isolated inputs (0 ~ +40V DC)</li> </ul>           |
| Connectors               | • 2.5mm pitch terminal block header                                                                                                    |
| Main Control Unit        | Microchip PIC32 Microcontroller (PIC32MX775) which can be optionally configured end-users application code                                                                            |
| Enclosure                | <ul> <li>Rugged extruded aluminum enclosure with mounting flanges.</li> <li>5.275" (width) x 2.000" (height) x 6.000" (length)</li> </ul>                                             |
| Input Power              | • +9 to +30V DC (ability to handle standard vehicle power)                                                                                                    |
| Operating<br>Environment | • Industrial Temperature: -40°C to 85°C (-40°F to 185°F)                                                                                                    |

# **Block Diagram**

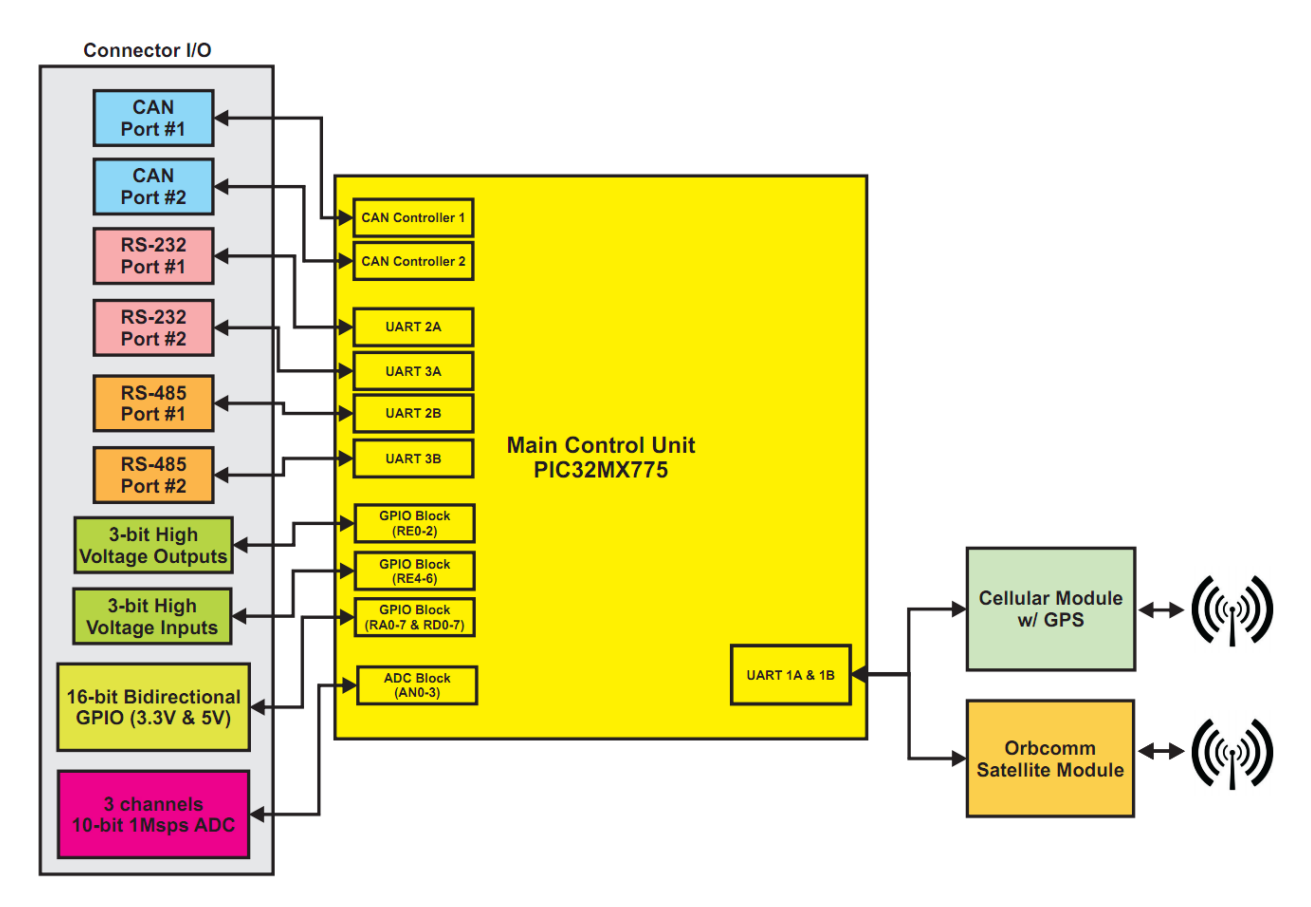

# **Usage Diagram**

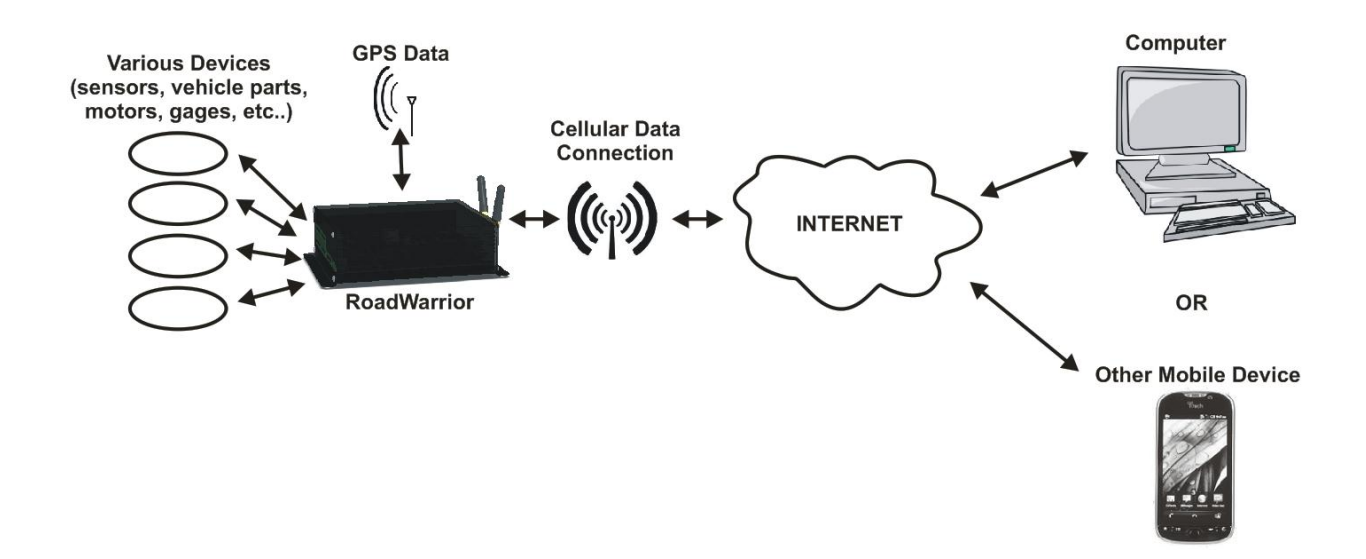

| Part Number | Features         | Board Image                                                                                                    |
|-------------|------------------|----------------------------------------------------------------------------------------------------|
| RDG001      | GSM / GPRS Model | CB Same Fairs<br>California<br>Alia                                                                                                    |
| RDG002      | HSPA Model       | CO (San Farb)<br>College<br>College |
| RDG003      | EV-DO Model      |                                                                                                    |
| RDG004      | CDMA Model       |                                                                                                    |

Part Number Information

To order any of these part numbers or to inquire about the other available ordering options please contact <u>sales@connecttech.com</u> for further information.

# **Connector Pinouts**

I/O Connectors (P6, P7, P4)

|              | P                           |                                        |  |
|--------------|-----------------------------|----------------------------------------|--|
| DEREMANDER . | <u>්ර්තනයක් අත්තාන්ත</u> සි |                                        |  |
|              |                             |                                        |  |
|              | පුත්ත්ත්ත්ත්ත්ත්ර           | 60000000000000000000000000000000000000 |  |

P6 (Left Connector)

| A1     | A2     | A3     | A4     | A5     | A6    | A7         | A8         | A9         | A10        | A11          | A12          |
|--------|--------|--------|--------|--------|-------|------------|------------|------------|------------|--------------|--------------|
| GPIO0  | GPI01  | GPIO2  | GPIO3  | GPIO4  | GPIO5 | GPIO6      | GPI07      | GPIO8      | GPIO9      | GPIO10       | GND          |
| B1     | B2     | B3     | B4     | B5     | B6    | B7         | B8         | B9         | B10        | B11          | B12          |
| GPIO11 | GPIO12 | GPIO13 | GPIO14 | GPIO15 | GND   | ANALOG_CH0 | ANALOG_CH1 | ANALOG_CH2 | ANALOG_CH3 | ANALOG_VREF+ | ANALOG_VREF- |
|        |        |        |        |        |       |            |            |            |            |              |              |

#### P7 (Middle Connector)

| A1            | A2            | A3            | A4            | A5         | A6            | A7            | A8            | A9            | A10     | A11        | A12        |
|---------------|---------------|---------------|---------------|------------|---------------|---------------|---------------|---------------|---------|------------|------------|
| 485_UART1_TX+ | 485_UART1_TX- | 485_UART1_RX+ | 485_UART1_RX- | GND        | 485_UART2_TX+ | 485_UART2_TX- | 485_UART2_RX+ | 485_UART2_RX- | HV_OUT0 | HV_OUT0_V+ | HV_OUT0_V- |
| B1            | B2            | B3            | B4            | B5         | B6            | B7            | B8            | B9            | B10     | B11        | B12        |
| HV_OUT1       | HV_OUT1_V+    | HV_OUT1_V-    | HV_OUT2       | HV_OUT2_V+ | HV_OUT2_V-    | HV_IN0+       | HV_IN0-       | HV_IN1+       | HV_IN1- | HV_IN2+    | HV_IN2-    |

P4 (Right Connector)

| / [ | A1           | A2           | A3  | A4           | A5           | A6  | A7       | A8        | A9       | A10      | A11       | A12      |
|-----|--------------|--------------|-----|--------------|--------------|-----|----------|-----------|----------|----------|-----------|----------|
|     | 232_UART1_RX | 232_UART1_TX | GND | 232_UART2_RX | 232_UART2_TX | GND | CAN1_LOW | CAN1_HIGH | CAN1_GND | CAN2_LOW | CAN2_HIGH | CAN2_GND |

#### **Power Connector (P3)**

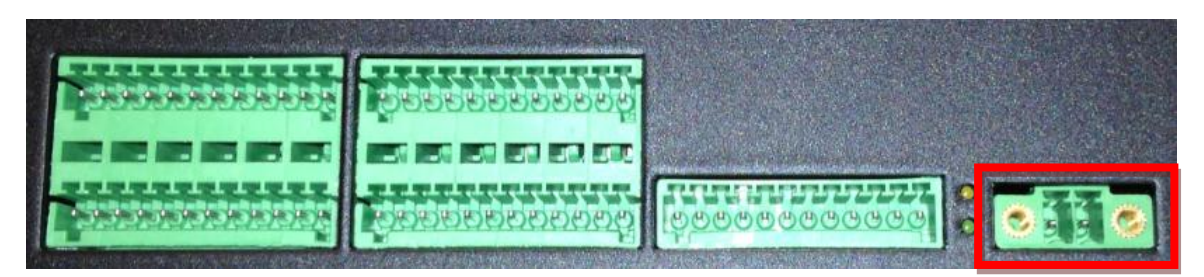

Pin 1 (Left Side Pin) = Positive Terminal (+9 to +30V) Pin 2 (Right Side Pin) = Negative Terminal (GND)

# **Custom Firmware Development and Programming**

### Development

All of the firmware code can be developed using MicroChips's free MPLAB IDE in conjunction with their Full-featured ANSI-compliant C compiler for PIC32 microcontrollers. Information on the development tools can be found below.

#### **MPLAB IDE:**

http://www.microchip.com/stellent/idcplg?IdcService=SS\_GET\_PAGE&nodeId=1406&dDocName=en019469

#### **MPLAB C Compiler:**

http://www.microchip.com/stellent/idcplg?IdcService=SS\_GET\_PAGE&nodeId=2615&dDocName=en532454

### Programming

Programming and configuration will can done using any of MicroChip's PIC32 Debugging and emulation tools. These include the MPLAB ICD3 device or the MPLAB REAL ICE device, information on these products can be found below. With PIC devices the main programming interface is done through MicroChip's own propretary two wire interface. The programming tools will connect via an RJ 6-Pin connector on the RoadWarrior labeled "ICD Programming" at location P1.

#### MPLAB ICD3 (Recommended)

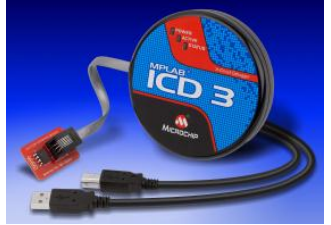

Device List Price: ~\$200 Website Link: http://www.microchip.com/stellent/idcplg?IdcService=SS\_GET\_PAGE&nodeId=1406&dDocName=en537580

#### MPLAB REAL ICE

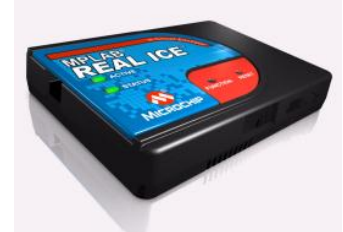

Device List Price: ~\$500 Website Link: http://www.microchip.com/stellent/idcplg?IdcService=SS\_GET\_PAGE&nodeId=1406&dDocName=en028120

# **Microcontroller Mappings**

Below is a complete listing of all of the peripheral interconnect to the microcontroller.

| PIC32 Name        | Signal Name        | Notes                                                                  |
|-------------------|--------------------|------------------------------------------------------------------------|
| (+3.3V or +5V) GP | 10                 |                                                                        |
| PORTA0            | GPIO0              | 0 = Low   1 = High                                                     |
| PORTA1            | GPIO1              | 0 = Low   1 = High                                                     |
| PORTA2            | GPIO2              | 0 = Low   1 = High                                                     |
| PORTA3            | GPIO3              | 0 = Low   1 = High                                                     |
| PORTA4            | GPIO4              | 0 = Low   1 = High                                                     |
| PORTA5            | GPIO5              | 0 = Low   1 = High                                                     |
| PORTA6            | GPIO6              | 0 = Low   1 = High                                                     |
| PORTA7            | GPIO7              | 0 = Low   1 = High                                                     |
| PORTD0            | GPIO8              | 0 = Low   1 = High                                                     |
| PORTD1            | GPIO9              | 0 = Low   1 = High                                                     |
| PORTD2            | GPIO10             | 0 = Low   1 = High                                                     |
| PORTD3            | GPIO11             | 0 = Low   1 = High                                                     |
| PORTD4            | GPIO12             | 0 = Low   1 = High                                                     |
| PORTD5            | GPIO13             | 0 = Low   1 = High                                                     |
| PORTD6            | GPIO14             | 0 = Low   1 = High                                                     |
| PORTD7            | GPIO15             | 0 = Low   1 = High                                                     |
| PORTB8            | GPIO0-7 Direction  | 0 = sets GPIO Pins 0-7 as INPUTS   1 = sets GPIO Pins 0-7 as OUTPUTS   |
| PORTB9            | GPIO8-15 Direction | 0 = sets GPIO Pins 8-15 as INPUTS   1 = sets GPIO Pins 8-15 as OUTPUTS |
|                   |                    |                                                                        |
| USER LEDs         |                    |                                                                        |
| PORTD8            | USER_LED0          | Located at front at edge of board                                      |
| PORTD9            | USER_LED1          | Located at front at edge of board                                      |
| PORTD10           | USER_LED2          | Located on PCB                                                         |
| PORTD11           | USER_LED3          | Located on PCB                                                         |
| PORTD12           | USER_LED4          | Located on PCB                                                         |
| PORTD13           | USER_LED5          | Located on PCB                                                         |
|                   |                    |                                                                        |
| Isolated GPIO     |                    |                                                                        |
| PORTE0            | HV_OUT0            | Isolated GPIO Output Bit-0                                             |
| PORTE1            | HV_OUT1            | Isolated GPIO Output Bit-1                                             |
| PORTE2            | HV_OUT2            | Isolated GPIO Output Bit-2                                             |
| PORTE4            | HV_IN0             | Isolated GPIO Input Bit-0                                              |
| PORTE5            | HV_IN1             | Isolated GPIO Input Bit-1                                              |
| PORTE6            | HV_IN2             | Isolated GPIO Input Bit-2                                              |
|                   |                    |                                                                        |
| UARTs             |                    |                                                                        |
| UART1A            | USM_UART           | This UART is connected to the cellular modem (TX, RX, RTS, CTS)        |
| UART2A            | 232_UART1          | RS-232 Port #1 (TX, RX only)                                           |
| UART3A            | 232_UART2          | RS-232 Port #2 (TX, RX only)                                           |
| UART3B            | 485_UART1          | RS-485 Port #1 (TX, RX only)                                           |
| UART2B            | 485_UART2          | RS-485 Port #2 (TX, RX only)                                           |
|                   |                    |                                                                        |
| CAN               |                    |                                                                        |
| CAN1              | CAN1               | CAN Controller #1                                                      |
| CAN2              | CAN2               | CAN Controller #2                                                      |
|                   |                    |                                                                        |
| ADC               |                    |                                                                        |
| AN0               | ANALOG_CH0         | ADC Input                                                              |
| AN1               | ANALOG_CH1         | ADC Input                                                              |
| AN2               | ANALOG_CH2         | ADC Input                                                              |
| AN3               | ANALOG_CH3         | ADC Input                                                              |
| VREF-             | ANALOG_VREF-       | ADC VREF-                                                              |
| VREF+             | ANALOG_VREF+       | ADC VREF+                                                              |
|                   |                    |                                                                        |
| MISC              |                    |                                                                        |
| PORTC1            | USM_RESET#         | Cellular Modem Reset Signal                                            |

## Preloaded Firmware in RoadWarrior

### **Target Audience**

The RoadWarrior User Manual assumes that the reader is familiar with programming using the C language, and the hardware platform. It is also assumes that the reader is familiar with the target operating system and related C development tools such as Borland, Visual Studio, or the GCC compiler.

### Configuration of Cell Modem

To configure cell modem, connect UART1 to a serial port; use hyperterminal, putty, etc. for Windows and Minicom for Linux to communicate with the cell modem. Power on the cell modem. The firmware will emit the character '\*' for 30 seconds through UART1 while the firmware scans for a 'password' as login authentication. Once the password is entered from the application, (hyperterminal, putty etc.) the login prompt '>' will appear.

From this point forward, any character entered will be sent to the cell modem, and any character received from cell modem will sent to the application by UART1.

To configure the cell, use 'AT' commands.

Please refer to the following three documents to configure the modem:

- 1. Universal\_IP\_Ref\_Guide\_S000457I.pdf
- 2. HSPA\_AT\_Command\_Ref\_Guide\_S000483A.pdf
- 3. GPRS\_AT\_Command\_Ref\_Guide\_S000463C.pdf

For the latest manuals, please visit www.multitech.com.

Once the configuration is complete, enter:

#### 'Ctrl-q' (0x11)

This command will exit the cell modem configuration mode and the normal firmware booting will continue.

### **TCP Socket Configuration**

You will need to assign IP address for the modem that you get from the carrier service provider and a valid TCP port. Use #TCPSERV for setting IP address and #TCPPORT for setting TCP port. See 'Chapter 5 – TCP Commands for All Universal IP Devices' of Universal\_IP\_Ref\_Guide\_S0004571.pdf. Once the modem is configured for TCP server, the socket application can connect to the modem and send commands to the firmware to perform various operations on GPIO, ADC, RS-232/485 UARTs, CAN and GPS.

### Packet and Command Response

All command packet will have to be terminated by '<' character and all response packets will be terminated by the same character followed by 'r/n'.

The general command format is as follows:

- If the command has no configuration data then the following command format will apply: Command<
- If the command has configuration data then the following command format will apply: Command:'configuration data'<
- If the response has no data then the following response format will apply: Command:'status'< Where status is 'DONE' or 'FAIL'
- If the response has data then the following response format will apply: Command:'data'<

## GPIO - Non-Isolated GPIO

PORTA0 to PORTA7 are configured as output and PORTD0 to PORTD7 are configured as input.

| read PORTD0 |
|-------------|
| read PORTD1 |
| read PORTD2 |
| read PORTD3 |
| read PORTD4 |
| read PORTD5 |
| read PORTD6 |
| read PORTD7 |
|             |

The following commands will read input from PORTD0 to PORTD7:

The response will be one byte '0' for low and '1' for high. For example, "GPIOA2R:1<" means PORTD1 is high.

The following commands will set output low from PORTA0 to PORTA7:

| GPIOB1W0< | set low PORTA0 |
|-----------|----------------|
| GPIOB2W0< | set low PORTA1 |
| GPIOB3W0< | set low PORTA2 |
| GPIOB4W0< | set low PORTA3 |
| GPIOB5W0< | set low PORTA4 |
| GPIOB6W0< | set low PORTA5 |
| GPIOB7W0< | set low PORTA6 |
| GPIOB8W0< | set low PORTA7 |

The following commands will set output high from PORTA0 to PORTA7:

| GPIOB1W1< | set high PORTA0      |
|-----------|----------------------|
| GPIOB2W1< | set high PORTA1      |
| GPIOB3W1< | set high PORTA2      |
| GPIOB4W1< | set high PORTA3      |
| GPIOB5W1< | set high PORTA4      |
| GPIOB6W1< | set high PORTA5      |
| GPIOB7W1< | set high PORTA6      |
| GPIOB8W1< | set high PORTA7      |
|           | see ingit i often fi |

## Isolated GPIO

PORTE0 to PORTE2 are configured as output and PORTE4 to PORTE6 are configured as input.

The following commands will read input from PORTE4 to PORTE6:

| GPIOC1R< | read PORTE4 |
|----------|-------------|
| GPIOC2R< | read PORTE5 |
| GPIOC3R< | read PORTE6 |

The following commands will set output low from PORTE0 to PORTE2:

| GPIOD1W0< | set low PORTE0 |
|-----------|----------------|
| GPIOD2W0< | set low PORTE1 |
| GPIOD3W0< | set low PORTE2 |

The following commands will set output high from PORTE0 to PORTE2:

| GPIOD1W1< | set high PORTE0 |
|-----------|-----------------|
| GPIOD2W1< | set high PORTE1 |
| GPIOD3W1< | set high PORTE2 |

### ADC

The following command will read values from ADC1, ADC2 ADC3 and ADC4.

| ADC1R< |  |
|--------|--|
| ADC2R< |  |
| ADC3R< |  |
| ADC4R< |  |

The response is 4 bytes, returned as integer. Though ADC is 10 bit but 32 bits are returned; therefore the application will ignore the remaining bits. Following is a response:

#### ADC1R:0a000000<

Therefore, the ADC1 reads 0xa; the value will have to be multiplied with the proper voltage multiplier to get the voltage reading.

### UART RS-232 and RS-485

All UARTs are configured with 8 data bits, 1 stop bit and no parity. The default baudrate of the firmware is 115200. The baudrate is settable and the command to set the baudrate to 9600 is as following

| UART1C:baudrate < | it will set baudrate for UART1 |
|-------------------|--------------------------------|
| UART2C:baudrate < | it will set baudrate for UART2 |
| UART3C:baudrate < | it will set baudrate for UART3 |
| UART4C:baudrate < | it will set baudrate for UART4 |

Baudrate = 0x25800000 (4 bytes)

The maximum packet length for UART read/write is 128 bytes. The following command will write data to UART:

| $Data[5] = {``abcde''};$ |
|--------------------------|
|--------------------------|

| UART1W:Data[5]< | it sends data 'abcde' to UART1 |
|-----------------|--------------------------------|
| UART2W:Data[5]< | it sends data 'abcde' to UART2 |
| UART3W:Data[5]< | it sends data 'abcde' to UART3 |
| UART4W:Data[5]< | it sends data 'abcde' to UART4 |

The following command will request data from UART:

| UART1R:< | read data from UART1 |
|----------|----------------------|
| UART2R:< | read data from UART2 |
| UART3R:< | read data from UART3 |
| UART4R:< | read data from UART4 |

If there is any data, the response will be as following for UART1:

| UART1R:ABCDE< | returned data is ABCDE |
|---------------|------------------------|
|---------------|------------------------|

If there is no data then the response will be as following UART1:

UART1R:FAIL<

### CAN

The following structure describes configuration structure:

```
#pragma pack(1)
typedef struct _can_cfg {
    unsigned long speed; //baudrate
    unsigned char extended; //extended/standard frame
    unsigned long code; // 11-bit or 29-bit acceptance code
    unsigned long mask; // 11-bit or 29-bit acceptance mask
}can_config;
#pragma pack()
can_config cfg = {250000, 0, 0, 0};
```

The following commands will configure a CAN port:

| CAN1C:cfg< | it will configure CAN1 port |
|------------|-----------------------------|
| CAN2C:cfg< | it will configure CAN2 port |

The successful completion of the command will provide the following response:

### CAN1C:DONE<

The CAN transmission packet has the following structure:

```
typedef struct
    // CAN TX Message Standard ID. This value should
    // be between 0x0 - 0x7FF.
        unsigned SID:11;
        unsigned :21;
}CAN_TX_MSG_SID;
typedef struct
    // Data Length Control. Specifies the size of the
    // data payload section of the CAN packet. Valid
   // values are 0x0 - 0x8.
        unsigned DLC:4;
    // Reserved bit. Should be always 0.
        unsigned RB0:1;
        unsigned :3;
    // Reserved bit. Should be always 0.
        unsigned RB1:1;
    // Remote Transmit Request bit. Should be set for
    // RTR messages, clear otherwise.
        unsigned RTR:1;
    // CAN TX and RX Extended ID field. Valid values
    // are in range 0x0 - 0x3FFFF.
        unsigned EID:18;
    // Identifier bit. If 0 means that message is SID.
    // If 1 means that message is EID type.
        unsigned IDE:1;
    // Susbtitute Remote request bit. This bit should
    // always be clear for an EID message. It is ignored
    // for an SID message.
        unsigned SRR:1;
        unsigned :2;
}CAN_MSG_EID;
typedef union {
        struct
        // This is SID portion of the CAN TX message.
                CAN_TX_MSG_SID msgSID;
        // This is EID portion of the CAN TX message.
                CAN_MSG_EID msgEID;
        // This is the data portion of the CAN TX message.
                BYTE data[8];
        };
    // This is CAN TX message organized as a set of 32 bit
    // words.
        UINT32 messageWord[4];
}CANTxMessageBuffer;
```

The following sequence will send a CAN packet:

```
CANTxMessageBuffer tx_message;
//Initialize the structure
tx_message.messageWord[0] = 0;
tx_message.messageWord[1] = 0;
tx_message.messageWord[2] = 0;
tx_message.messageWord[3] = 0;
tx_message.messID.SID = 0x202; // ID code
tx_message.msgEID.IDE = 0; // standard ID
tx_message.msgEID.DLC = 1; // data length
tx_message.data[0] = 0x55; // data
```

The following command will send the CAN packets

| CAN1W:tx_message< | tx_message will be sent by CAN1 |
|-------------------|---------------------------------|
| CAN2W:tx_message< | tx_message will be sent by CAN2 |

The successful completion of the command will provide the following response:

#### CAN1W:DONE< CAN2W:DONE<

The CAN reception packet has the following structure:

```
typedef struct
{
    // SID of the Received CAN Message.
        unsigned SID:11;
    unsigned :21;
}CAN_RX_MSG_SID;
typedef union {
        struct
        // This is SID portion of the CAN RX message.
                CAN_RX_MSG_SID msgSID;
        // This is EID portion of the CAN RX message
                CAN_MSG_EID msgEID;
        // This is the data payload section of the
        // received message.
                BYTE data[8];
        };
    // This is CAN RX message organized as a set of 32 bit
    // words.
        UINT32 messageWord[4];
}CANRxMessageBuffer;
```

The following command will receive the CAN packets:

| CAN1R< | receive packet from CAN1 |
|--------|--------------------------|
| CAN2R< | receive packet from CAN2 |

If there are CAN packets available then the following response will be delivered:

CAN1R:CANRxMessageBuffer< CANRxMessageBuffer received from CAN1 CAN2R:CANRxMessageBuffer< CANRxMessageBuffer received from CAN2

If there is no CAN packet available then the following response will be delivered:

| CAN1R:FAIL< | no packet available for CAN1 |
|-------------|------------------------------|
| CAN2R:FAIL< | no packet available for CAN2 |

### GPS

The following command will provide the GPS information:

#### #GPSGETMESSAGE<

The GPS information returned as:

#### #GPSGETMESSAGE:GPS data<

### GPS Data

The format of the message is described in Universal\_IP\_Ref\_Guide\_S000457I.pdf, Part 6 - GPS Message Syntax.

The GPS data may not be latest; it is gathered when the socket connection is closed or during the boot of the firmware. To get the latest GPS data, connect to the modem and disconnect and connect again and issue GPS command. If this is not acceptable, then the modem has to be configured to have a GPS client where the server IP address and TCP port will have to be entered. Then the modem GPS client will connect the server and respond to GPS command.

For more information consult 'Chapter 16 – Commands for GPS-Enable Products' of Universal\_IP\_Ref\_Guide\_S0004571.pdf.

## Dimensions

Front I/O Panel

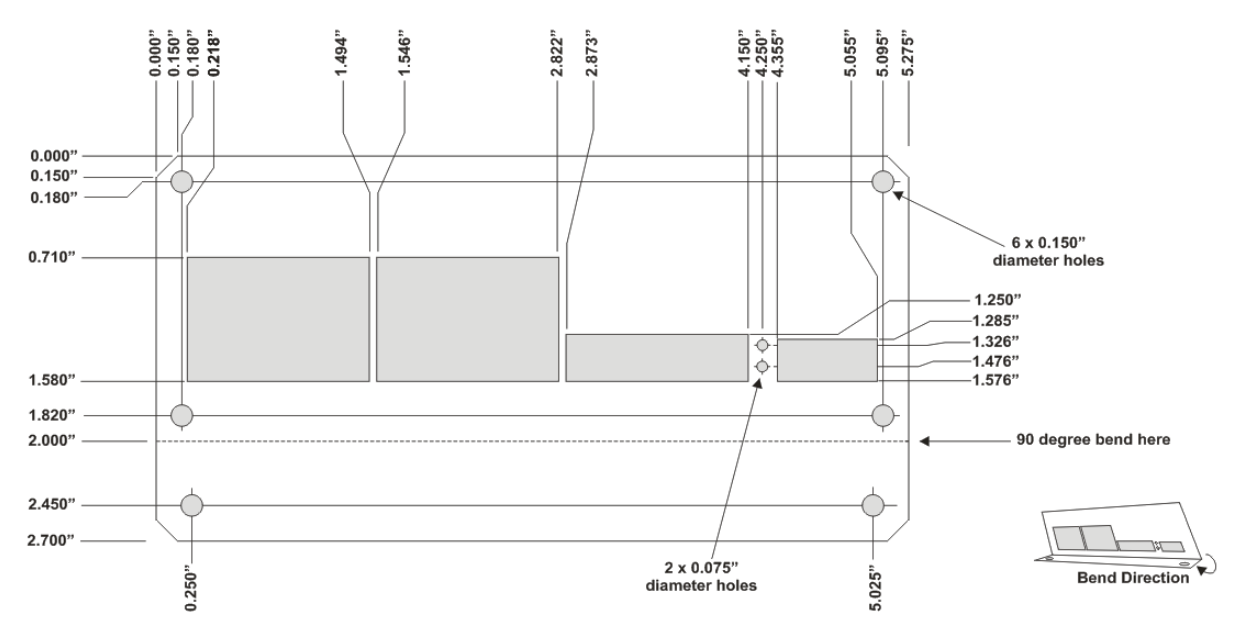

= CUTOUT

Rear Antenna Panel

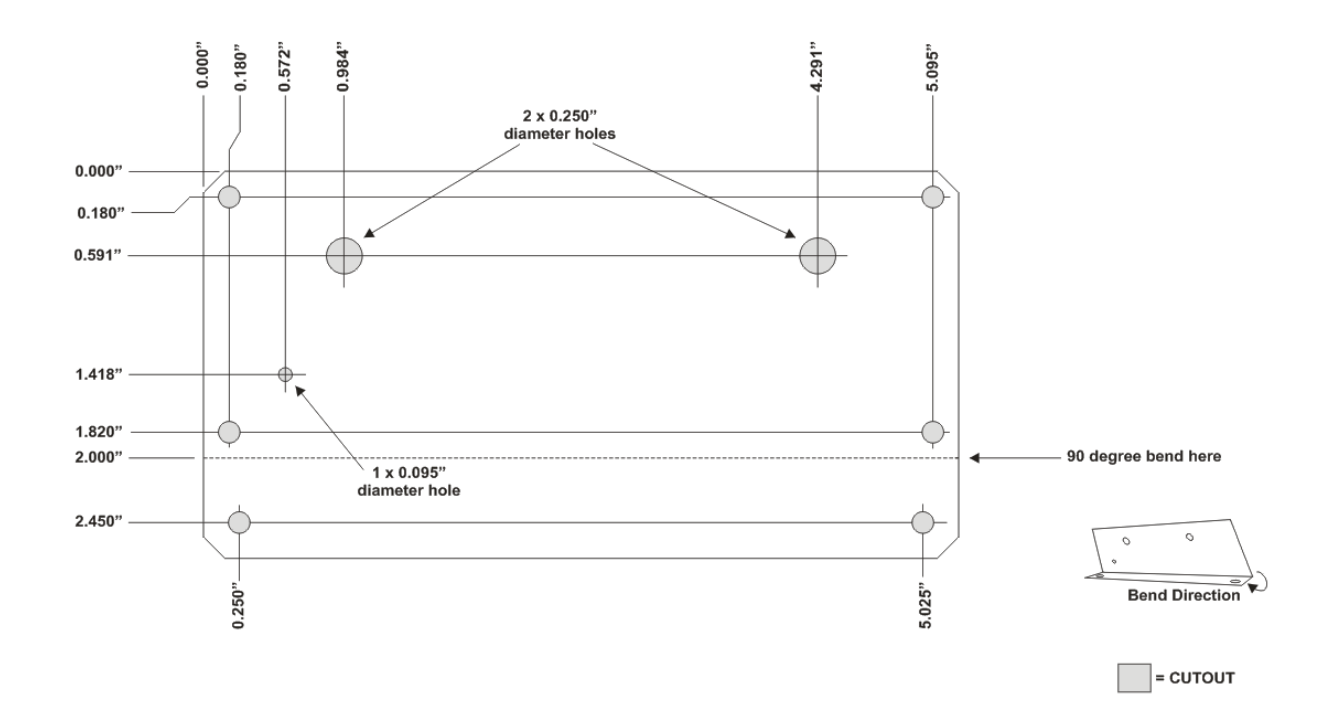

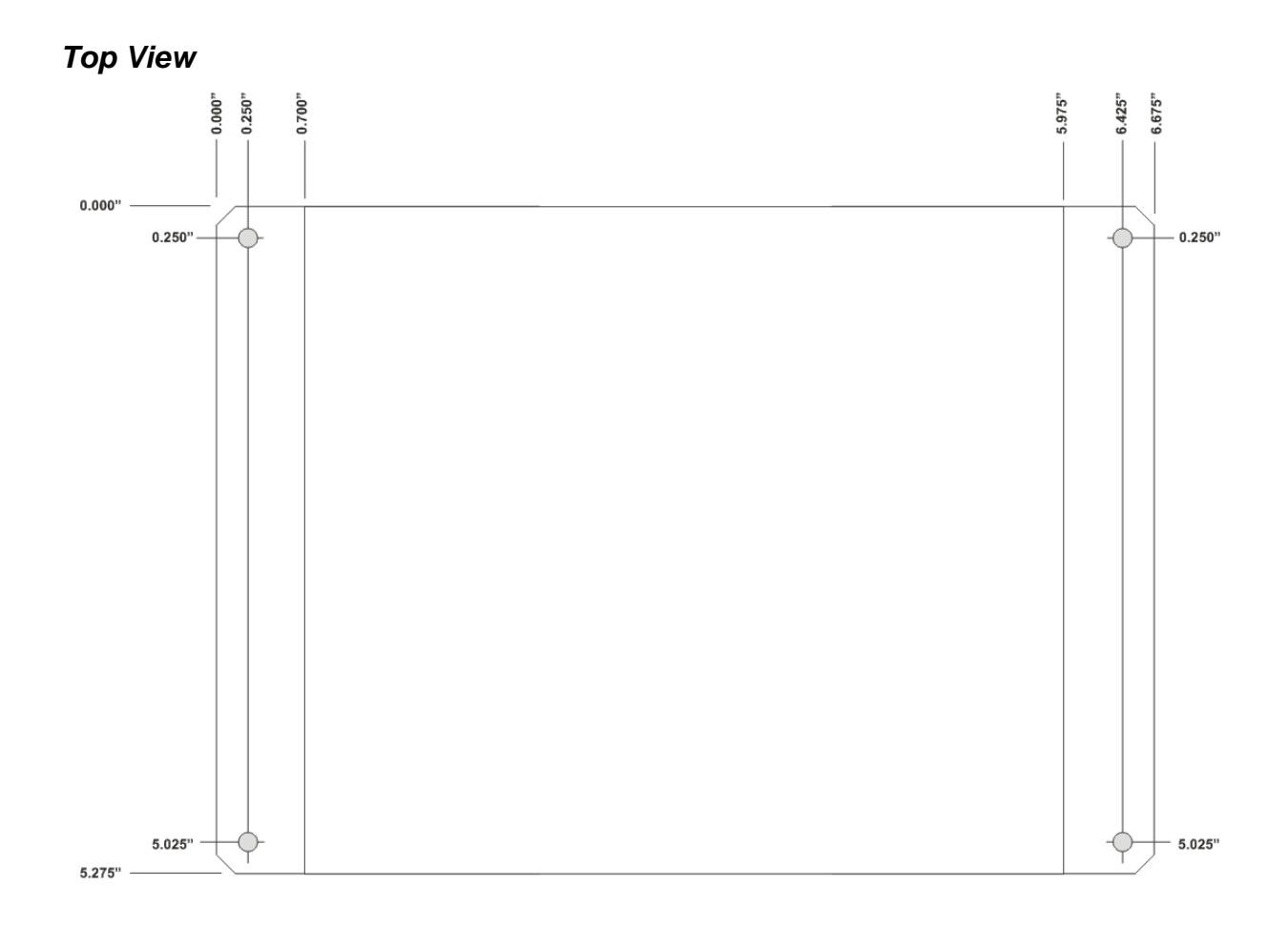

## **Power Consumption**

#### **Input Power**

+9 to +30V DC

#### **Power Consumption Details**

The following was measured using a standard +12V nominal voltage source

Standby Mode Description: Power ON, device is connected to cellular network but not actively transmitting or receiving data Current Consumption: 180mA Power: 2.16W

### Transmitting Mode

Description: Power ON, device is connected to cellular network and is actively transmitting or receiving data Current Consumption: 500mA (max) Power: 6W